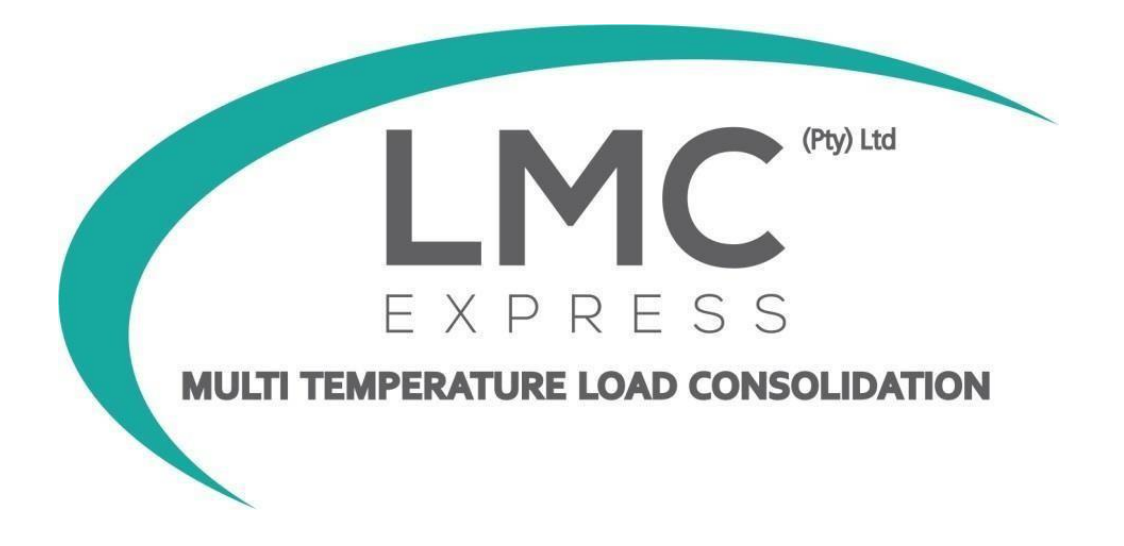

## **Online Bookings Portal Manual**

Login page: https://portal.lmcexpress.co.za

Look on our login page under the How to... section for further help

Contents:

- How to register (page 2)
- Book a half or full pallet (page 3-7)
- Book a parcel box (page 8-11)
- How to obtain invoices, PODs and pay outstanding invoices (page 12)
- How to change your password (page 13)
- Example of labels, half and full pallet specifications and pallet configuration (page 14-16)

Important:

- Familiarise yourself with out Terms and Conditions.
- Pallets must adhere to LMC Express pallet specifications as shown at the end of this manual.
- See our route schedule and running days on our website Running Days LMC Express
- Payments must be made on the portal. Bookings will not be submitted if payment is done outside the system.
- LMC Express cannot make bookings for clients, if LMC Express makes a booking on your behalf, you will be charged a R240.00 ex vat booking admin fee.

### How to register

#### Go to: https://portal.lmcexpress.co.za

| Existing client login Approved accounts click here to register on our portal with your client code |                                                           |          |  |  |  |  |
|----------------------------------------------------------------------------------------------------|-----------------------------------------------------------|----------|--|--|--|--|
| Email:                                                                                             | Enter email address name here                             |          |  |  |  |  |
| Password:                                                                                          | Enter password here                                       |          |  |  |  |  |
|                                                                                                    | I agree to the LMC Express (Pty) Ltd Terms and Conditions |          |  |  |  |  |
| Forgot pa                                                                                          | assword Dogin                                             |          |  |  |  |  |
|                                                                                                    |                                                           |          |  |  |  |  |
|                                                                                                    |                                                           |          |  |  |  |  |
|                                                                                                    | New client login                                          |          |  |  |  |  |
| Email:                                                                                             | Enter email address here                                  | Continue |  |  |  |  |

1. Enter your email address under NEW CLIENT LOGIN and click CONTINUE.

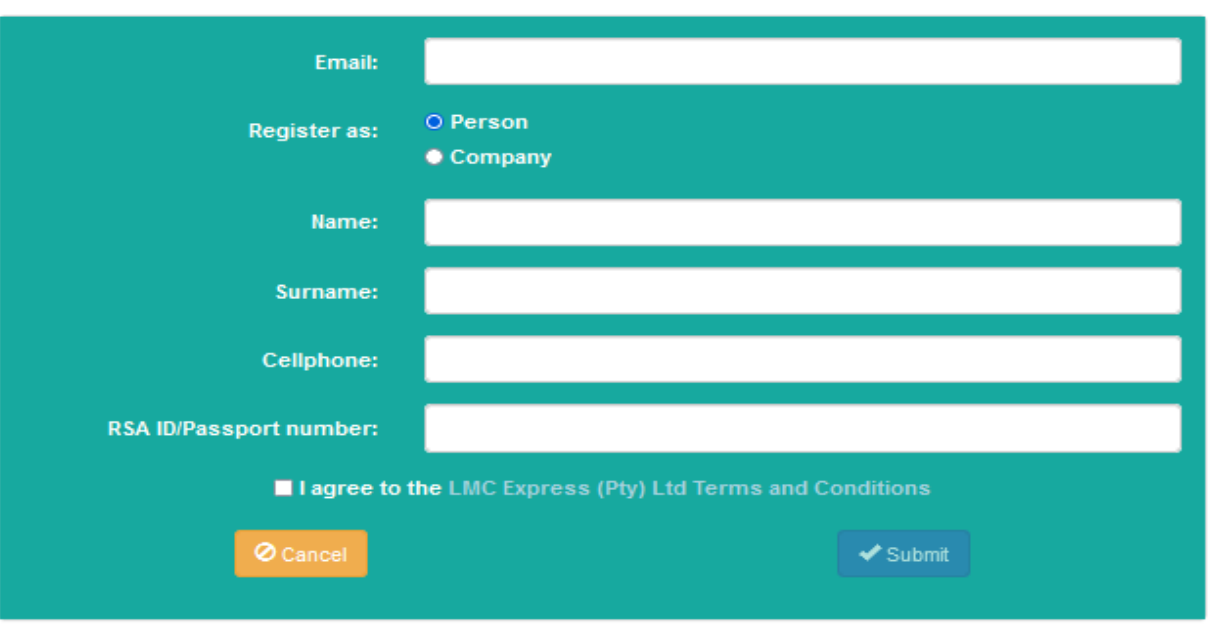

Cash user

2. Enter all the information as prompted by the portal. Go through the Terms and Conditions and then accept it. Click submit to proceed with registration.

### 3. A temporary password will be sent to you via email after registering, please keep it so that you can log in with it next time under existing client login.

# **Booking a Half or Full Pallet**

1. On the left-hand panel, click on BOOKINGS > BOOKING REQUESTS

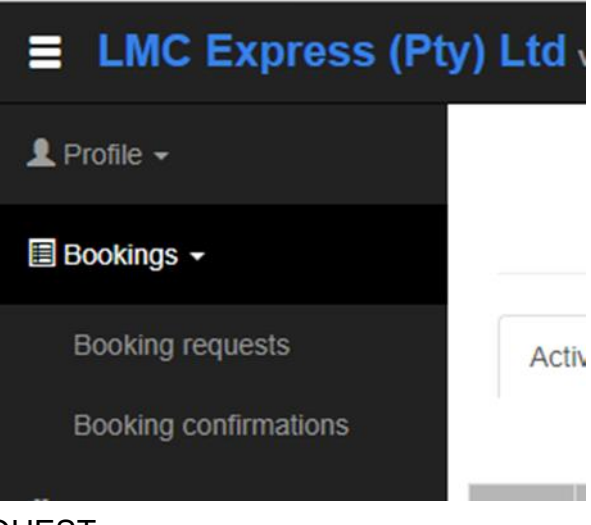

2. Click on NEW BOOKING REQUEST

#### Booking requests

New booking request

C View/Edit booking | X Cancel booking

3. Origin: select where the stock is coming from. Destination: select where the stock is going to.

| uote Origin Destination Rate Commodity UoM |
|--------------------------------------------|
|                                            |

4. Click on CREATE to open a booking request.

Select rate

|            | Quote | Origin      | Destination  | Rate                         | Commodity         | UoM      |
|------------|-------|-------------|--------------|------------------------------|-------------------|----------|
|            |       | Cape Town 🗸 | Johannest 🗸  |                              | Please selec 🗸    | pallet 🗸 |
| Create     | 23386 | Cape Town   | Johannesburg | CPT - JHB - CPT<br>(RD 2022) | combined products | pallet   |
| Rate table |       |             |              | (                            |                   |          |

5. The booking request is now open. Please take note of your booking reference number. You will need it for any queries. Booking request

| Reference number: | 299220        |                                   | Client code:    |            |
|-------------------|---------------|-----------------------------------|-----------------|------------|
| Client:           | 8             | .x:                               | Route:          | CPT - JHB  |
| Commodity:        | combined pro  | oducts                            | Debtor:         |            |
| UoM:              | pallet        |                                   | Quantity:       | 0          |
| Booking value:    | R 0.00 (0 inv | roices, 0 unpaid, 0 credit notes) | Booking status: | Incomplete |
|                   |               |                                   |                 |            |

6. Scroll down and click on NEW CONSIGNMENT to proceed with your booking information.

20

| Consignments    |  |
|-----------------|--|
| New Consignment |  |

7. A pop-up named consignment will appear. This is where you complete the Collection and Delivery part of your booking.

8. **Sender:** the person/company who we are collecting from or who is dropping the stock at our depot. The sender is NOT LMC Express. Do not use LMC Express information here.

**Recipient:** the person/company who we are delivering to or who is collecting the stock at our depot. The recipient is NOT LMC Express. Do not use LMC Express information here.

| Consignment pop-up form:                                                                                                    |                                                                                                    |  |  |  |  |  |  |
|----------------------------------------------------------------------------------------------------|----------------------------------------------------------------------------------------------------|--|--|--|--|--|--|
| Sender                                                                                                    | Recipient                                                                                                    |  |  |  |  |  |  |
| Sender region: the province/region where the sender is situated.                                                                                                    | <b>Recipient region:</b> the province/region where the recipient is situated.                                                                                                    |  |  |  |  |  |  |
| Sender region: Please select ~                                                                                                    | Recipient region: Please select ~                                                                                                    |  |  |  |  |  |  |
| Sender: Please select  Add new sender                                                                                                    | Recipient: Please select  Add new recipient                                                                                                    |  |  |  |  |  |  |
| Click on the drop-down menu under sender.<br>Type in the name of the company to see if it is<br>already registered on our system.<br>If the name does not come up, click on add new<br>sender.                                                                                                    | Click on the drop-down menu under recipient.<br>Type in the name of the company to see if it is<br>already registered on our system.<br>If the name does not come up, click on add new<br>recipient.                                                                 |  |  |  |  |  |  |
| Sender region: Gauteng ~                                                                                                    | Recipient region: Western Cape ~                                                                                                    |  |  |  |  |  |  |
| Sender: Shoprite Checkers DC (All Provinces) *                                                                                                    | Recipient: Please select                                                                                                    |  |  |  |  |  |  |
| Please not<br>If the load is to be dr<br>Ontoprice one one of the one of the one | a LMC depot, then ple:<br>Add new recipient                                                                                                    |  |  |  |  |  |  |
| Click on the drop-down menu under address, if the<br>address is not there, click on add new site to add a<br>new address.<br>Click on the drop-down menu under contact, if the<br>contact is not there, click on add new contact to add<br>the person's information.                                                                                                    | Click on the drop-down menu under address, if the<br>address is not there, click on add new site to add a<br>new address.<br>Click on the drop-down menu under contact, if the<br>contact is not there, click on add new contact to add<br>the person's information. |  |  |  |  |  |  |
| Address: Please select ~<br>Add new site View address                                                                                                    | Address: View address                                                                                                    |  |  |  |  |  |  |
| Location:                                                                                                    | Location:                                                                                                    |  |  |  |  |  |  |
| Contact:                                                                                                    | Contact:  Contact Add new contact                                                                                                    |  |  |  |  |  |  |

| <b>Collection date:</b> date when LMC Express must collect the stock or when the sender is dropping the stock off at our depot.<br>Bookings for next day collection/drop off must be made 24 hours in advance. Same day bookings are not allowed.                                                                                                    |                               |                                                       |                                                                                                    | <b>Delivery date:</b><br>delivered by LM<br>collecting the st<br>For major route | date when the stock r<br>IC Express or when th<br>ock at our depot.<br>s, allow 48 hours/2 da | nust be<br>ne recipient is<br>ays in transit.        |                  |
|----------------------------------------------------------------------------------------------------|-------------------------------|-------------------------------------------------------|----------------------------------------------------------------------------------------------------|----------------------------------------------------------------------------------|-----------------------------------------------------------------------------------------------|------------------------------------------------------|------------------|
| Collection Date:                                                                                                    | 06 De                         | ecember 2023                                          | ×                                                                                                    |                                                                                  | Delivery Date:                                                                                | 06 December 2023                                     | ×                |
| We do not accept timeslots for collections.                                                                                                    |                               |                                                       |                                                                                                    |                                                                                  | Timeslots are only for deliveries to Distribution Centres.                                    |                                                      |                  |
| <ul> <li>Collect at: <ul> <li>Choose sender site if LMC Express must collect at the sender's address (Client to Client or Client to Depot bookings).</li> <li>Choose LMC Express depot if the sender is dropping it off at the depot (Depot to Client or Depot to Depot bookings)</li> </ul> </li> </ul>                                                                                                    |                               |                                                       | <ul> <li>Deliver to: <ul> <li>Choose recipient site if LMC Express must deliver at the recipient's address (Client to Client or Depot to Client bookings).</li> <li>Choose LMC Express depot if the recipient is collecting at the depot (Client to Depot or Depot to Depot bookings)</li> </ul> </li> </ul> |                                                                                  |                                                                                               |                                                      |                  |
| Collect at:                                                                                                    | Please                        | select                                                |                                                                                                    | <u> </u>                                                                         | Deliver to:                                                                                   | Please select                                        | ~                |
| ∷ommodity:<br>Quantity:                                                                                                    | Please :<br>Sender<br>LMC Ex  | select<br>site<br>press Depot                         |                                                                                                    |                                                                                  | mperature:                                                                                    | Please select<br>Recipient site<br>LMC Express Depot |                  |
| <ul><li>Choose t</li><li>Choose t</li><li>Half palle</li></ul>                                                                                                    | he corr<br>he qua<br>et booki | ect commodity<br>ntity of the pall<br>ngs will always | of the<br>ets tha<br>reflec                                                                                                    | stock, ar<br>It will be t<br>t as quar                                           | nd make sure the<br>ransported.<br>ntity = 1                                                  | temperature is corres                                | sponding.        |
| Comm                                                                                                    | odity:                        | Please select                                         |                                                                                                    | ~                                                                                | Temperature                                                                                   | E: Dry ~                                             |                  |
| Qua                                                                                                    | Quantity: 1 ~ (From 1 to 30)  |                                                       |                                                                                                    |                                                                                  |                                                                                               |                                                      |                  |
| Optional use: of reference between the second second secon | client or<br>en sen           | der number an<br>der and recipie                      | nd refer<br>ent.                                                                                                    | rence. Ex                                                                        | ample, purchase                                                                               | order numbers or an                                  | y other internal |
| Client order<br>number:                                                                                                    |                               |                                                       |                                                                                                    |                                                                                  | Reference:                                                                                    |                                                      | 11.              |

- If you do not have a pallet(s) of your own, you must tick it under add-on options.
- If you do not have shrink wrap of your own, you must tick it under add-on options.
- If you need assistance in pallet sorting/unpacking/repacking/packing, you must tick you must tick it under add-on options.
- Should you NOT select any of these options, but do make use of any of these add-on services, your consignment will NOT depart from the sending depot until your account is fully paid.
- Pallets must be fetched from an LMC Express depot; please bring proof of payment with.

| Add-on Options:  Pallets (R 200 each) Shrink Wrap (R 150 each) Pallet sort/unpack/repack/pack (R 300 each up to R 9,000 max) |                                                                                                    |  |  |  |  |  |
|----------------------------------------------------------------------------------------------------|----------------------------------------------------------------------------------------------------|--|--|--|--|--|
| Required POD d<br>upon collection a                                                                                          | ocuments are mainly for clients with <i>Account Terms</i> as you do receive a copy of the POD<br>and delivery. |  |  |  |  |  |
| Required         POD         Should you wish LMC Express to send you any of these documents; please select accordingly.      |                                                                                                    |  |  |  |  |  |
| In consignment r<br>booking.                                                                                                 | notes: you can add any notes here that you would like LMC Express to note on the                               |  |  |  |  |  |
| Consignment<br>notes:                                                                                                    | 1.                                                                                                    |  |  |  |  |  |
| Click save to save the consignment booking form.                                                                             |                                                                                                    |  |  |  |  |  |
|                                                                                                    | Save                                                                                                    |  |  |  |  |  |

9. If you would like to attach any documents that you want the recipient to receive, you can add it here.

| Attachments: | Add attachment |             |              |              |
|--------------|----------------|-------------|--------------|--------------|
|              | File name      | Description | To consignor | To consignee |

#### 10. This ONLY applies to full pallet bookings:

- If you have more than one collection or delivery address or you are booking for different commodities that's on the SAME ROUTE, that is ON THE SAME COLLECTION DATE, please click on NEW CONSIGNMENT again once you saved your first booking.
- It should have the same Booking Reference Number.

#### 11. Click on pay now to proceed with your booking:

- Your booking will NOT be submitted if you fail to pay on the portal.
- Your stock will therefore NOT be transported.
- Your payment will be unallocated.

Once portal payment is successful, your booking is complete. Wait for a booking confirmation to be sent to you via email. You must use the LMC Express label that is attached on the booking confirmation email.

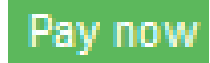

Payfast allows the following type of payment options:

#### How will you be paying today?

| Credit & Cheque card | VISA 🌒         |
|----------------------|----------------|
| Samsung Pay          | SAMSUNG Pay >  |
| Instant EFT          | instant EFT    |
| Capitec Pay          | Capitec Pay    |
| SnapScan             | 🙂 SnapScan     |
| Zapper               | zapper         |
| Bank QR Code Apps    | رمی<br>روم     |
| Scan to Pay          | Scan to pay    |
| Store Cards 🕜        | RCS and others |
| Debit Card           |                |
| MobiCred             | mobicred       |

# **Book a Parcel Box**

1. On the left-hand panel, click on BOOKINGS > BOOKING REQUESTS

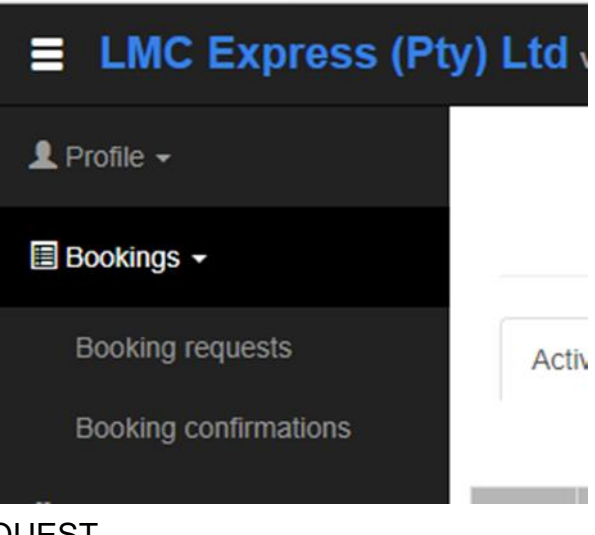

2. Click on NEW BOOKING REQUEST

#### Booking requests

New booking request

C View/Edit booking | X Cancel booking

3. Origin: select where the stock is coming from. Destination: select where the stock is going to.

| Select rate | •               |                            |      |           | 5     |
|-------------|-----------------|----------------------------|------|-----------|-------|
| Quote       | Origin          | Destination                | Rate | Commodity | UoM   |
|             | Please select ~ | Please select the Origin ~ |      | Any ~     | Any ~ |

4. Click on CREATE to open a booking request on the box type you want to book.

| Create<br>Rate table | 26077 | Johannesburg | Durban | N/A | parcel | Customer own parcel<br>box                       |
|----------------------|-------|--------------|--------|-----|--------|--------------------------------------------------|
| Create<br>Rate table | 26077 | Johannesburg | Durban | N/A | parcel | LMC Express Parcel<br>Box (49.5L x 32W x<br>30H) |

| Box type: | LMC Express Parcel Box (49.5L x 32W x |
|-----------|---------------------------------------|
|           | 30H)                                  |

Box type: Customer own parcel box

The box length is indicated. Weight Limit: 25kg

Your own custom box. Weight Limit: 25kg

5. The booking request is now open. Please take note of your booking reference number: you will need it for any queries. Booking request

|            | Client code:    | 299411                        | rence number:  |
|------------|-----------------|-------------------------------|----------------|
| CPT - JHB  | Route:          |                               | Client:        |
|            | Debtor:         | parcel                        | Commodity:     |
| 0          | Quantity:       | parcel                        | UoM:           |
| Incomplete | Booking status: | R 0.00 (0 invoices, 0 unpaid) | Booking value: |

#### Consignment pop-up form:

| Sender                                                                                                    | Recipient                                                                                                    |
|----------------------------------------------------------------------------------------------------|----------------------------------------------------------------------------------------------------|
| <b>Sender:</b> name of person who is dropping off the stock.                                                                                                    | Recipient: name of person who is collecting the stock.                                                                                                    |
| Sender:                                                                                                    | Recipient:                                                                                                    |
| Name of the company of the person who is sending the stock. Add their contact information.                                                                                               | Name of the company of the person who is receiving the stock. Add their contact information.                                                                                                    |
| Company:                                                                                                    | Company:                                                                                                    |
| Email:                                                                                                    | Email:                                                                                                    |
| Contact number:                                                                                                    | Contact number:                                                                                                    |
| the stock off at our depot.<br>Bookings for next day collection/drop off must be<br>made 24 hours in advance. Same day bookings are<br>not allowed.<br>Collection Date: 06 December 2023 | Delivery date:date when the recipient is collecting<br>the stock at our depot.For major routes, allow 48 hours/2 days in transit.<br>It cannot be the same date as the collection date.Delivery Date:06 December 2023XImage: Image: Imag |
| Choose how many boxes will be transported.                                                                                                    |                                                                                                    |
| Quantity: 1                                                                                                    | <ul> <li>(From 1 to 25)</li> </ul>                                                                                                    |
| Temperature for:         • Frozen: type -25         • Chilled: type +4         • Dry: type or leave it as N/A         Temperature: N/A                                                   | Enter -25 or +4 if it<br>is not a dry parcel<br>(N/A is for dry<br>parcels)                                                                                                    |
| Maximum weight per box is 25KG                                                                                                    |                                                                                                    |

|                                                                   | Weight:                                                                                                  | 0                                                             | 0                    |                                          |                                |
|-------------------------------------------------------------------|----------------------------------------------------------------------------------------------------|---------------------------------------------------------------|----------------------|------------------------------------------|--------------------------------|
|                                                                   |                                                                                                    |                                                               |                      |                                          |                                |
| We do not ins<br>box enter that<br>10% of the va<br>Leave it as 0 | ure parcel boxes. If you wou<br>value of your stock in this fi<br>lue.<br>if you are not taking out insu | ld like to take out insu<br>eld and an additional i<br>rance. | rance on<br>nsurance | your box(es), tick<br>cover cost will be | the insurance<br>calculated at |
| Ins                                                               | urance:                                                                                                  |                                                               | Value:               | R 0                                      | 0                              |
| Optional use<br>reference bet                                     | : client order number and ref<br>ween sender and recipient.                                              | erence. Example, pur                                          | chase or             | der numbers or ar                        | ny other internal              |
| Client order<br>number:                                           |                                                                                                    | Reference:                                                    |                      |                                          | 11.                            |
| In consignme booking.                                             | nt notes: you can add any nc                                                                             | tes here that you woι                                         | ıld like LN          | IC Express to not                        | e on the                       |
| Consignment<br>notes:                                             |                                                                                                    |                                                               |                      |                                          | li.                            |
| Click save to                                                     | save the consignment bookir                                                                              | ng form.                                                      |                      |                                          |                                |
|                                                                   |                                                                                                    | Save                                                          |                      |                                          |                                |

9. If you would like to attach any documents that you want the recipient to receive, you can add it here.

| Attachments: | Add attachment |             |              |              |
|--------------|----------------|-------------|--------------|--------------|
|              | File name      | Description | To consignor | To consignee |

- 11. Click on pay now to proceed with your booking:
  Your booking will NOT be submitted if you fail to pay on the portal.
  - Your stock will therefore NOT be transported.
  - Your payment will be unallocated.

Once portal payment is successful, your booking is complete. Wait for a booking confirmation to be sent to you via email.

You must use the LMC Express label that is attached on the booking confirmation email.

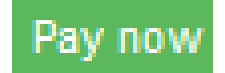

1

Payfast allows the following type of payment options:

| How will you be paying today? |                       |
|-------------------------------|-----------------------|
| Credit & Cheque card          | VISA 🌒                |
| Samsung Pay                   | SAMSUNG Pay >         |
| Instant EFT                   | instant<br>by payfast |
| Capitec Pay                   | Capitec Pay           |
| SnapScan                      | 🐑 SnapScan            |
| Zapper                        | zapper                |
| Bank QR Code Apps             | <b>وم</b> ا<br>م      |
| Scan to Pay                   | Powered by @Ukbeshe   |
| Store Cards 🕜                 | RCS and others        |
| Debit Card                    |                       |
| MobiCred                      | mobicred              |

### How To Obtain Invoices, PODs and Pay Outstanding Invoices

1. Click on PROFILE.

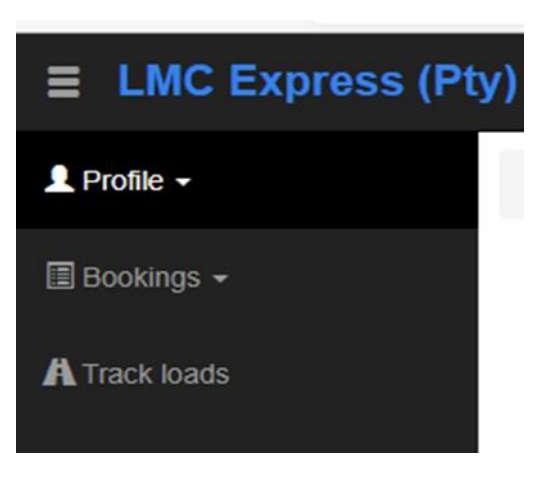

2. Click on VIEW INVOICES.

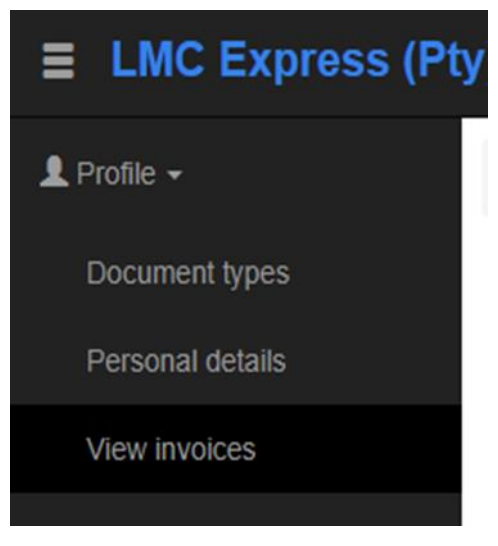

3. Filter the dates as applicable and click GO.

View invoices

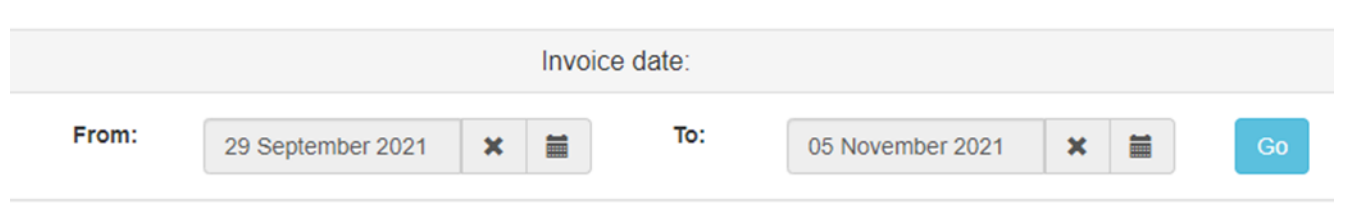

4. Click on the following icons to view your documents.

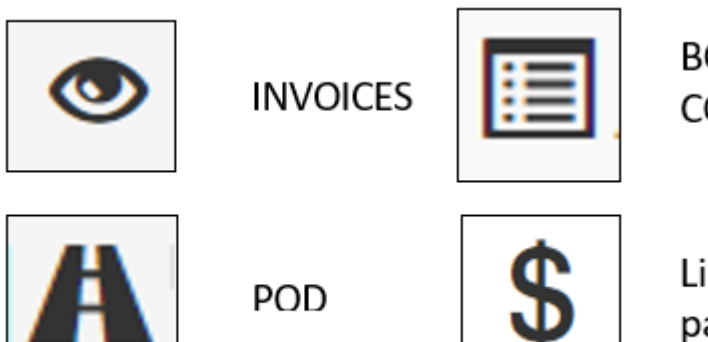

BOOKING CONFIRMATION

Link to Payfast to make payments for additional invoices

### **How To Change Your Password**

1. Click on FORGOT PASSWORD and wait for the email to come through.

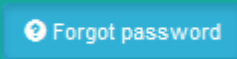

2. Contact the nearest customer care member to reset your password:

Cape Town: Brianne 0215517668 OR WhatsApp on 0737582255

Durban: Samantha 0319401100 OR WhatsApp on 0605708252

Johannesburg: Michelle 0119746428 OR WhatsApp on 0605707935

# Labels and Pallet Specifications

|                                                                   | *PLEASE PRINT TWO (2) LABELS PER PALLET |
|-------------------------------------------------------------------|-----------------------------------------|
| RECEIVING<br>COMPANY NAME:                                        |                                         |
| RECEIVING<br>DESTINATION I.E.<br>JOHANNESBURG /<br>CAPE TOWN ETC. |                                         |
| SERVICE TYPE:                                                     | DEPOT TO DEPOT                          |
| PLEASE SELECT<br>CLEARLY                                          | CUSTOMER TO DEPOT<br>DEPOT TO CUSTOMER  |
| RECEIVING<br>COMPANY CONTACT<br>PERSON NAME:                      |                                         |
| RECEIVING<br>COMPANY<br>TELEPHONE<br>NUMBER:                      |                                         |
| SPECIFIC<br>TEMPERATURE<br>REQUIREMENT:                           |                                         |
| DETAIL:<br>HALF PALLET NUMBER<br>OF TOTAL CONSIGNMENT             | of Pallet(s)                            |
| DEBTOR                                                            |                                         |

#### Half pallet specification

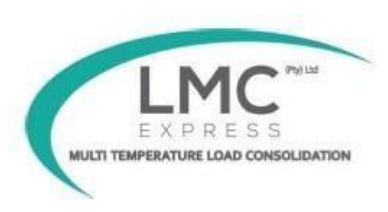

- ✓ Flat top, covered with a cardboard.
- ✓ Pallet: 1 x 1,2 m footprint; four-way entry.
- ✓ Loaded height: 90 cm/900mm.
- ✓ Weight: on route CPT JHB / JHB CPT: 450kg
- ✓ All other routes: 425 kg.
- ✓ Correctly labeled and shrink-wrapped, top of pallet wrapped as well.
- ✓ Information on label and POD overrides information on the Booking.
- ✓ Penalty of R3,50 per kg if weight is exceeded.
- ✓ Full pallet rate will be charged if height is exceeded; top of loaded pallet not flat and covered with hardboard.
- ✓ Half pallet service only available on selected routes.
- ✓ Half pallets will be stacked on top of each other: ensure that your packaging is strong enough.
- ✓ Our General T&C apply in all other aspects.
- ✓ Bookings for full pallets may not be changed to half pallets on the day of loading: we have already reserved a full pallet space for the client in our planning.

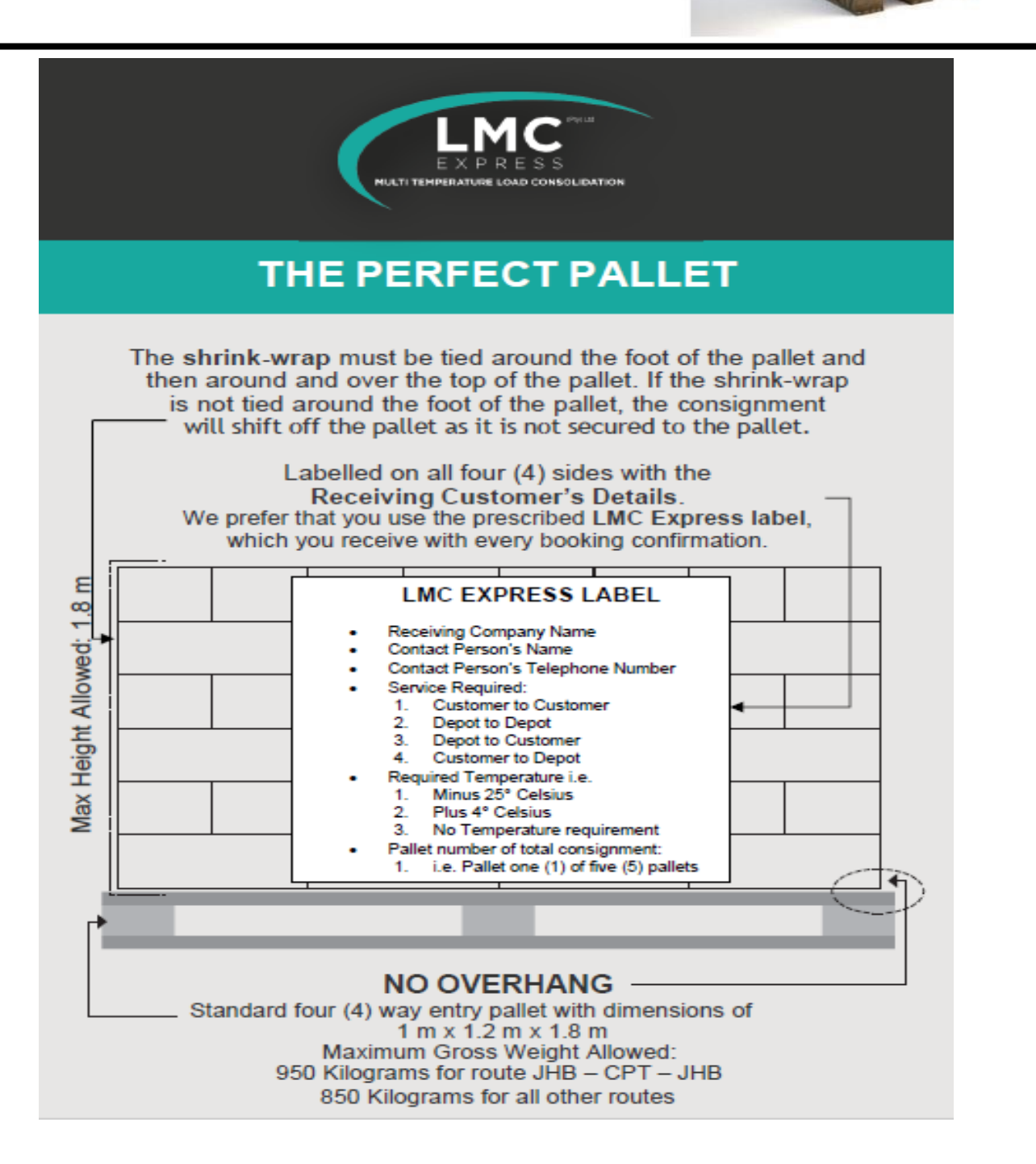

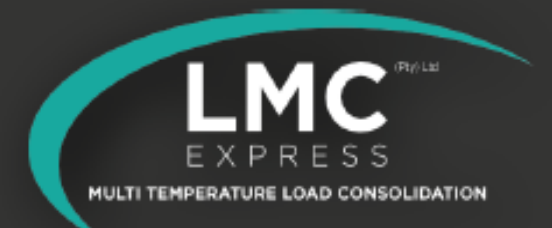

### **Unacceptable Pallet Configurations**

Please note that palletised consignments collected by LMC Express (Pty) Ltd in any of the conditions as indicated below will not be accepted and must be re-packed by yourselves. LMC Express (Pty) Ltd charges R300.00 excl. vat per pallet to be re-packed and we do not accept any liability for shortages,damages if re-packed by our staff or loaded when not adhering to our requirements.

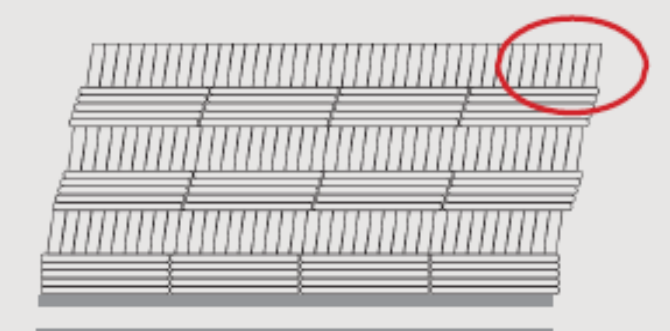

LOAD SHIFTING Can not be transported without subsequent damage.

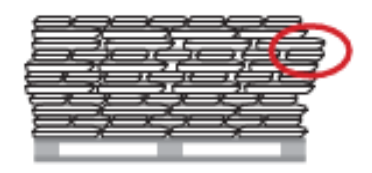

Product (bags or buckets) slipping due to lack of package surface adhesion. Use of slip sheets would assist in keeping stable configuration.

> Empty pallet must be covered with a layer of cardboard prior to loading the first layer of buckets as well as inserting cardboard between the layers of buckets in order to stabilize the load. • Winimum 5 layers of shrink-wrap required for consignments consisting of buckets and bags. • One (1) to Five (5) kg buckets must be packed in boxes. • Ten (10) kg buckets may be stacked three (3) levels high. • Twenty (20) kg buckets may be stacked two (2) levels high.

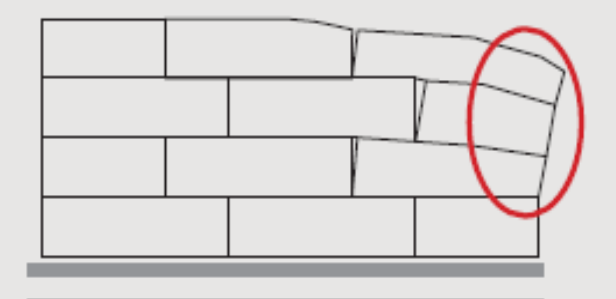

PRODUCT DAMAGE Possibly due to poor quality packaging material.

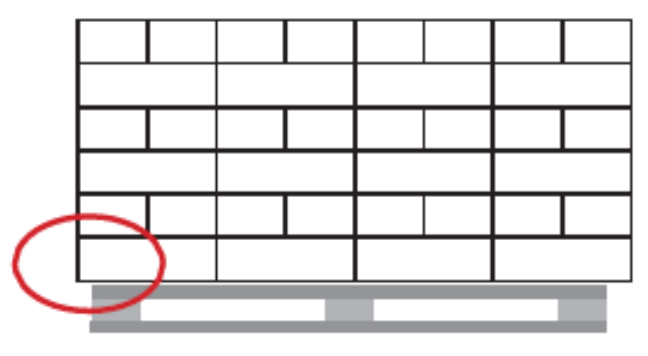

PRODUCT OVER-HANG Can not be transported without subsequent damage.

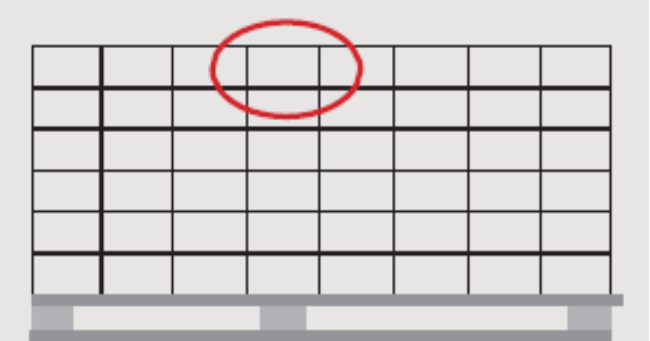

Poor carton configuration resulting in unstable load. Essential that all loads be shrink-wrapped.

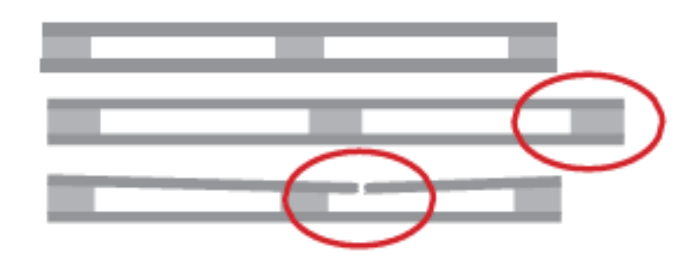

INCORRECT SIZE AND / OR BROKEN AND WEAK PALLET Pallets must be strong with no broken slats or weak spots.